ACB HƯỚNG DẫN THANH TOÁN HÓA ĐƠN CHỦ ĐỘNG QUA ACB ONE

Để thực hiện giao dịch thanh toán hoá đơn, khách hàng thực hiện các bước sau:

- ▶ Bước 1: Đăng ký mã dịch vụ cần thanh toán
   Chọn "Đăng ký mã dịch vụ" tại màn hình <Thanh toán hóa đơn> hoặc tại menu
   <Đăng ký online> → <Đăng ký tài khoản thụ hưởng> → <TK thụ hưởng trong TTHĐ>
- ➢ Bước 2: Thực hiện giao dịch thanh toán hoá đơn. Menu <Thanh toán dịch vụ> → <Thanh toán hóa đơn>
- Bước 3: Xác nhận giao dịch thanh toán hoá đơn.

Lưu ý:

- Quý khách được **MIĒN PHÍ** thanh toán hóa đơn và được gạch nợ ngay khi thanh toán các dịch vụ của các Đơn vị cung cấp có liên kết với ACB.
- Trường hợp Quý khách chọn Đơn vị cung cấp là **"Khác"** và tự nhập thông tin đơn vị thụ hưởng, lệnh thanh toán của Quý khách sẽ được thực hiện tương tự như một giao dịch chuyển khoản thông thường và sẽ chịu phí chuyển khoản theo mức phí quy định hiện hành.

## Minh họa cách thức thanh toán hóa đơn tiền Điện

| TÀI KHOẢN THỤ HƯỜNG         | G CHO THANH TOÁN HÓA ĐƠN |  |
|-----------------------------|--------------------------|--|
| ĐĂNG KÝ TÀI KHOĂN THỤ HƯỜNG |                          |  |
| Loại thanh toán             | Điện                     |  |
| Đơn vị cung cấp             | Điện khu vực HCM         |  |
| Mã dịch vụ                  | PE                       |  |
| Tên đơn vị thụ hưởng        | CTY DIEN LUC TP.HCM      |  |
| Tài khoản thụ hưởng         | 27967999                 |  |
| Tĩnh / Thành phố            | Ho Chi Minh              |  |
| Tại ngân hàng               | NH TMCP A Chau (ACB)     |  |
| Chi nhánh                   | ACB - CN CHAU VAN LIEM   |  |
|                             | Đăng ký                  |  |

<**Mã dịch vụ>:** là số điện thoại (đối với dịch vụ Điện thoại cố định/ĐTDĐ trả sau), số phiên lộ trình (đối với dịch vụ Điện), số danh bạ (đối với dịch vụ Nước) hay mã hợp đồng/mã khách hàng dùng để định danh khách hàng với nhà cung cấp dịch vụ.

#### Bước 1: Đăng ký mã dịch vụ

Quý khách chọn loại thanh toán Điện

- Chọn Đơn vị cung cấp: Điện khu vực HCM, Hà Nội, Miền Trung,..
  - Lưu ý: Nếu là khu vực cần thanh toán không có trong danh sách thì chọn Đơn vị là "Khác", sau đó Quý khách tự nhập thông tin thanh toán gồm:Tên đơn vị thụ hưởng, tài khoản thụ hưởng, ngân hàng thụ hưởng
- Mã dịch vụ: Nhập sau mã PE, viết liền không khoảng cách
- Chọn "Đăng ký", thông tin đăng ký sẽ được lưu vào danh sách bên dưới với trạng thái là "Đang hoạt động"

## Minh họa cách thức thanh toán hóa đơn tiền Điện

| ΤΗΑΝΗ ΤΟΆΝ ΗΌΑ ΦΟΊ           | N                                                           |  |
|------------------------------|-------------------------------------------------------------|--|
| THÔNG TIN TÀI KHOẢN TRÍCH TI | ÊN                                                          |  |
| Tài khoản trích tiển         | 50830009 •<br>TGTT - VND Số dự. 1.993.247                   |  |
| THÔNG TIN ĐƠN VỊ THỤ HƯỞNG   | 3                                                           |  |
| Loại thanh toán              | Điện                                                        |  |
| Mã dịch vụ                   | PE01000023723(Điện khu vực HCM)                             |  |
| Tên đơn vị thụ hưởng         | CTY DIEN LUC TP.HCM                                         |  |
| Số tài khoản thụ hưởng       | 27967999                                                    |  |
| Tại ngân hàng                | ACB - CN CHAU VAN LIEM                                      |  |
| Tĩnh/ Thành phố              | Ho Chi Minh                                                 |  |
| THÔNG TIN THANH TOÁN HOA Đ   |                                                             |  |
|                              | Xem du ng                                                   |  |
| Kỳ tháng                     | 4/16                                                        |  |
| Số tiền                      | 1.664.067                                                   |  |
| Số tiền bằng chữ             | Một triệu sáu trăm sáu mươi bốn nghìn<br>không trăm sáu bảy |  |
| PHƯƠNG PHÁP XÁC THỰC         |                                                             |  |
| Chọn phương pháp xác thực    |                                                             |  |
|                              | Đồng ý Hũy                                                  |  |

| DƯ NỢ ĐIỆN LỰC TP.HCM        |                                  |           |
|------------------------------|----------------------------------|-----------|
| Tên chũ hộ<br>Địa chỉ        | PHAM MI<br>21/7 BINH LOI P13_QBT |           |
| THÔNG TIN CÁC KÌ CẦN THANH T | OÁN                              |           |
| Chọn kỳ                      |                                  | Số tiền   |
| V                            | 4/16                             | 1.664.067 |
| Tổng cộng tiền điện khách hà | àng còn nợ đến thời điểm này     | 1.664.067 |
|                              | Đồng ý Hủy                       |           |

#### Bước 2: Thanh toán hóa đơn

Quý khách chọn các thông tin cần thanh toán.

Để lấy dư nợ thanh toán, Quý khách chọn **"Xem dư nợ",** hệ thống sẽ hiển thị bảng thông tin dư nợ của Quý khách, bao gồm: Thông tin chủ hộ, thông tin kỳ và số tiền cần thanh toán.

Quý khách chọn kỳ thanh toán, sau khi nhấp chọn **"Đồng ý"**, thông tin sẽ được hiển thị trên màn hình thanh toán.

Lưu ý: Đối với loại thanh toán "Khác", Quý khách có thể tự nhập "Kỳ/tháng" và "số tiền" cần thanh toán. Hệ thống sẽ thực hiện thanh toán theo đúng số tiền Quý khách yêu cầu.

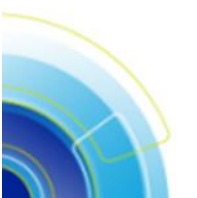

# Minh họa cách thức thanh toán hóa đơn tiền Điện

| Quý khách vui lòng klễm tra lại các thông tin giao dịch bên dưới. Giao dịch này sẽ được ACB Online xử lý ngay khi Quý khách ký xác nhận.         Ngày giờ lập 08/04/2016 09:44:27         Thông TN ĐƠN Vị TRÂ TÊN         Tên đơn vị trã tiền       TAN NGOC NGAN         Tải khoản trích tiền       50830009         Tại ngân hàng       ACB - CN CHO LON         Thôny TN ĐƠN Vị TRẬ TIỆN         Thông TN ĐƠN Vị Thụ HƯỜN3 | (1) |
|----------------------------------------------------------------------------------------------------|-----|
| Ngây giờ lập 08/04/2016 09:44:27 THÔN9 TN ĐƠN VỊ TRĂ TIÊN Tến đơn vị trả tiền TAN NGOC NGAN Tài khoản trích tiền 50830009 Tại ngân hàng ACB - CN CHO LON Tỉnh/ Thành phố Ho Chi Minh THÔN3 TN ĐƠN VỊ THỤ HƯỮN3                                                                                                    | (1) |
| THÔNG TIN ĐƠN VỊ TRẢ TỀN         Tên đơn vị trả tiền       TAN NGOC NGAN         Tài khoản trích tiền       50830009         Tại ngân hàng       ACB - CN CHO LON         Tính/ Thành phố       Ho Chi Minh         THÔNG TN ĐƠN Vị THỤ HƯỚN3                                                                                                    | (1) |
| Tên đơn vị trả tiền     TAN NGOC NGAN       Tài khoản trích tiền     50830009       Tại ngân hàng     ACB - CN CHO LON       Tính/ Thành phố     Ho Chi Minh       THÔNG TN ĐƠN VỊ THỤ HƯỜNG                                                                                                    | (1) |
| Tài khoản trích tiền     50830009       Tại ngân hàng     ACB - CN CHO LON       Tính/ Thành phố     Ho Chi Minh       Thông TN Đơn vị Thụ Hưởng                                                                                                    | (1) |
| Tại ngân hàng     ACB - CN CHO LON       Tính/ Thành phố     Ho Chi Minh       Thông Trị Đơn vị Thụ Hưởng                                                                                                    | (1) |
| Tĩnh/ Thành phố Ho Chi Minh<br>Thông Thi Đơn vị Thụ hưởng                                                                                                    | (1) |
| THÔNG TIN ĐƠN VỊ THỤ HƯỞNG                                                                                                    | (1) |
|                                                                                                    |     |
| Loại thanh toán Điện                                                                                                    |     |
| Mấ dịch vụ PE04000235329                                                                                                    |     |
| Tên đơn vị thụ hưởng CTY DIEN LUC TP.HCM                                                                                                    |     |
| Số tài khoản thụ hưởng 27967999                                                                                                    |     |
| Tại ngân hàng ACB - CN CHAU VAN LIEM                                                                                                    |     |
| Tĩnh/ Thành phố Ho Chi Minh                                                                                                    |     |
| THÔNG TIN THANH TOÁN HÓA ĐƠN                                                                                                    |     |
| Kỳ tháng 4/16                                                                                                    |     |
| Số tiền 1.664.067 VND                                                                                                    |     |
| Số tiền bằng chữ Một triệu sáu trắm sáu mươi bốn nghìn không trăm sáu mươi bảy đồng                                                                                                    |     |
| Nội dung giao dịch Thanh toan hoa don tien Dien, ky (thang) 4/16, theo ma dich vu PE04000235329                                                                                                    |     |
| XÁC THỰC GIAO DỊCH                                                                                                    |     |
| Nhập mật khẩu đặng nhập                                                                                                    | (2) |
|                                                                                                    |     |
| OTP Token                                                                                                    |     |
| Quay lại Xác nhận Hủy giao dịch                                                                                                    |     |

### Bước 3: Ký xác nhận lệnh

Quý khách kiểm tra lại thông tin giao dịch ở vùng (1), sau đó xác nhận giao dịch ở vùng (2) theo hướng dẫn tại <u>trang 15</u>.

Giao dịch sẽ được ACB Online xử lý sau khi Quý khách ký xác nhận.

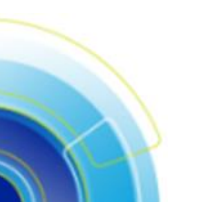